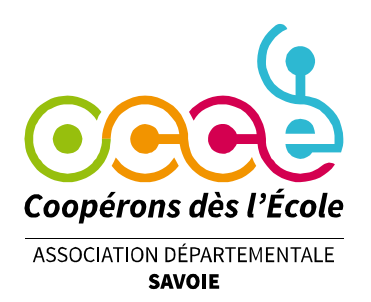

# Saisir son adhésion dans Retkoop

Étape 0 : connexion

Se rendre sur le site de Retkoop : retkoop.occe.coop

Se connecter grâce à son identifiant et son mot de passe. (En cas de difficultés, contacter l'OCCE 73 à l'adresse <u>ad73@occe.coop</u>)

Cliquer sur le bouton d'adhésion en haut à gauche de la page.

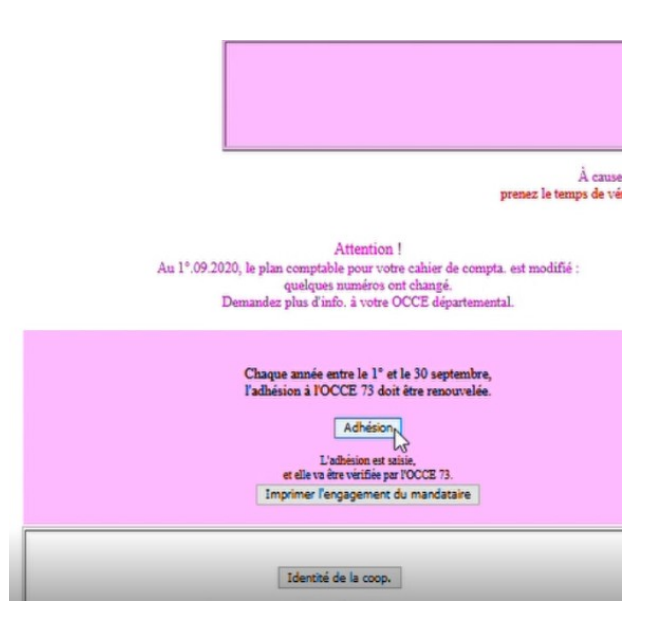

## Étape 1 : les classes

**Renseigner** le nom ou le niveau des classes, le nom des enseignants, le nombre d'enseignants, d'élèves et d'autres adultes (compter les AESH mais pas les ATSEM), puis **valider**.

| mations demandées pour l'année :                  | 2020 - 2021. ( <u>Aide</u> )                  |                         |                    |                            |       |                          |     |                          |
|---------------------------------------------------|-----------------------------------------------|-------------------------|--------------------|----------------------------|-------|--------------------------|-----|--------------------------|
| use. Pour changer, choisir l'ordre                | des noms de classe 🔍 et cliquer i             | d                       |                    |                            |       |                          |     |                          |
|                                                   |                                               |                         |                    |                            |       |                          |     |                          |
| nom de la classe et-ou<br>niveau de la classe (*) | nom(s) et prénom(s) de(s)<br>enseignant(e)(s) | nombre<br>d'enseignants | nombre<br>d'élèves | nombre d'autres<br>adultes | total | Modification Suppression |     |                          |
| 1 CE1                                             | M. Dupont                                     | 1                       | 24                 | 0                          | 25    | 1                        | 1 🗪 | Cahier de compta. classe |
| 2 CP                                              | Mme Bidule                                    | 2                       | 23                 | 0                          | 25    | 1                        | 2 🗪 | Cahier de compta. classe |
| 3 CM1-CM2                                         | Mme Machin                                    | 1                       | 25                 | 1                          |       | Valsder et calculer      | 3   |                          |
| * : saisie obligatoire                            | Total :                                       | 3                       | 47                 | 0                          | 50    | 45                       |     |                          |

#### Office Central de la Coopération à l'École de Savoie

Membre de la Fédération nationale de l'OCCE reconnue d'utilité publique

Le Biollay - 20 rue Jean Gotteland - 73000 CHAMBERY Tél. : 04 79 85 38 42 - Fax : / - ad73@occe.coop Site Internet : www.occe.coop/ad73

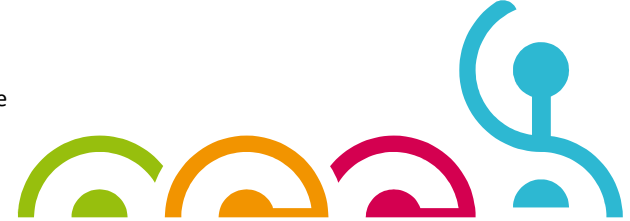

# Étape 2 : calcul de la cotisation à l'OCCE 73

Le montant de l'**adhésion à l'OCCE** se calcule automatiquement, de même que le montant d'**assurance MAE-MAIF** obligatoire (garanties de base).

| Adhésion : |                                                                        |         |
|------------|------------------------------------------------------------------------|---------|
|            | des élèves (72 x 1,90 €) :                                             | 136,80€ |
|            | des enseignants ( 4 x 1,90 € ) :                                       | 7,60€   |
|            | d'autres adultes (1 x 1,90€) :                                         | 1,90€   |
| Assurance  |                                                                        |         |
|            | des coopérateurs ( 77 x 0,25 € ) :                                     | 19,25 € |
|            | des biens, propriété de la Coopérative Scolaire :<br>valeur déclarée : |         |
|            | ===> 0,00 € est inférieur à 2 000,00 €.                                | 0,00 €  |
|            | Abonnement à A & E                                                     | 0.00€   |
|            | pas d'abonnement                                                       |         |
|            |                                                                        | _       |

Si la coopérative possède des **biens** pour un montant total supérieur à 2000€, le préciser ici. (Jusqu'à 2000€ les biens sont couverts par la garantie de base.)

Choisir ou non un **abonnement** à A&E.

Choisir le **mode de règlement** puis mettre à jour les informations.

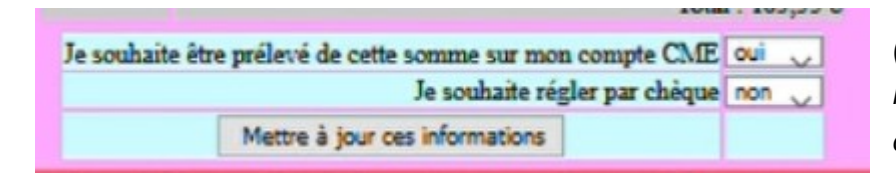

(Si vous choisissez le prélèvement, vous n'avez rien de plus à faire, l'OCCE 73 s'en occupe.)

### Étape 3 : engagement du mandataire et finalisation

Télécharger l'**engagement du mandataire** en cliquant sur le bouton ad hoc.

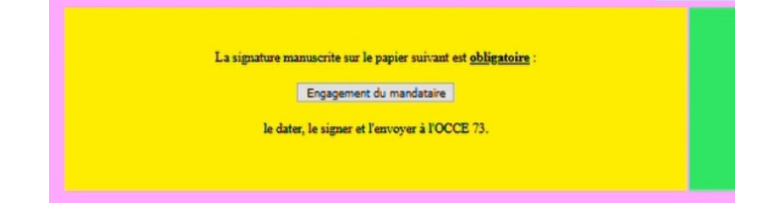

Le remplir, le dater, le signer et le renvoyer chaque année par mail à l'adresse ad73@occe.coop

Cliquer sur le « bouton magique » pour rajouter automatiquement la ligne correspondante à l'adhésion-assurance dans le cahier de comptabilité Retkoop.

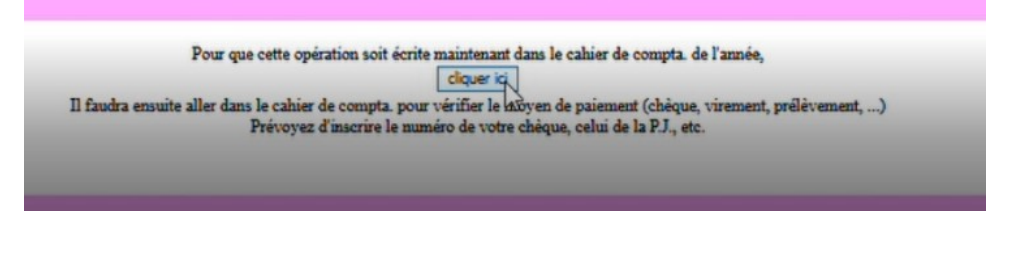

Office Central de la Coopération à l'École de Savoie Membre de la Fédération nationale de l'OCCE reconnue d'utilité publique

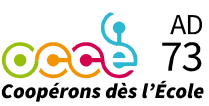